# STUDENT ONLINE INFO UPDATE - PARENTS

## PARENT INSTRUCTIONS FOR STUDENT ONLINE INFORMATION UPDATE

1. In Family Access - Click on STUDENT ONLINE INFORMATION UPDATE

| KYWARD A              | Il Students 📼 🚹 District Lir                                                                                                    |
|-----------------------|----------------------------------------------------------------------------------------------------|
| Home                  | You have unread message                                                                                                    |
| Student Online        | Family Access for HERNANDO VIRTUAL INSTRUCTION is disabled                                                                                                    |
| Information<br>Update | Coming Soon! Family Access has been temporarily disabled to prepare for the new syear.                                                                                        |
| Calendar              |                                                                                                    |
| Gradebook             | Missing Email Address!                                                                                                    |
| Attendance            | You currently do not have an email address entered. Either go to your Account to en<br>one, or click the checkbox below if you wish to not provide an email address at this t |
| Student Info          | Do not record an Email Address                                                                                                    |

2. Pop-up box appears showing your child/children. Click on your child or one of your children to begin.

| View History   View Unread Denial                                                                                                    |
|----------------------------------------------------------------------------------------------------|
| 2023-2024                                                                                                    |
| Please be sure to complete all required steps and make<br>sure you submit it when you are finished. If you have<br>any issues please contact the registrar at your child's<br>school. |
| SUNCOAST ELEMENTARY SCHOOL                                                                                                    |

3. Returning Student Information Update screen appears. Click 1a – Student Information to begin.

| Vaur abildla |                                                                                                    | INSTRUCTIONS                                           |
|--------------|----------------------------------------------------------------------------------------------------|--------------------------------------------------------|
| name will    | Please complete all required steps and forms for your child. Make sure you remember to click the Submit button | 1. Verify Student Information                          |
| appear here. | when you are finished. Any questions, please contact the Registrar at your child's school.                     | a. Student Information                                 |
|              | Click hore to                                                                                                  | b. Family Address                                      |
|              | begin.                                                                                                    | c. Family Information                                  |
|              |                                                                                                    | d. Emergency Information                               |
|              |                                                                                                    | e. Emergency Contacts                                  |
|              |                                                                                                    | 2. PROOF OF NEW RESIDEN                                |
|              |                                                                                                    | 3. Custom Form                                         |
|              |                                                                                                    | 4. Complete RETURNING<br>STUDENT INFORMATION<br>UPDATE |
|              |                                                                                                    |                                                        |

- 4. <u>Step 1a Verify Student Information</u> Only specific fields will be available for you to make changes. Below are the changeable fields and the type of approval, if applicable.
  - a. <u>Has Internet Access</u> changes to this will **automatically** update your child's record.
  - b. Home Phone/Second/Third Phone Approval Needed to accept change
  - c. <u>Allow Publication of Student's Name for</u>: All 4 fields below will Auto Approve – your child's record will automatically update your change
    - i. <u>Higher Ed Use</u>
    - ii. Public Use
    - iii. District Use
    - iv. Local Use

| tep 1a. Verify S                                                                                                    | tudent Information:         | Student I      | nformation                    | Undo                            | INSTRUCTIONS                  |
|----------------------------------------------------------------------------------------------------|-----------------------------|----------------|-------------------------------|---------------------------------|-------------------------------|
| lequired)                                                                                                    | lation is any information o | woulded by t   | a parent or other entity t    | hat falcely represents the      | 1. Verify Student Information |
| irent's place of resil                                                                                                    | dence for school enrollme   | ent. Whoever   | knowingly makes a false       | statement in writing with the   | a. Student Information        |
| e second degree, p                                                                                                    | unishable by law (F.S. 83   | 7.06) or guilt | ly of perjury by false writte | en declaration, a felony of the | b. Family Address             |
| na aogree (1.0. oz.                                                                                                    | 0207.                       |                |                               |                                 | c. Family Information         |
| Seneral Informat                                                                                                    | ion                         |                |                               |                                 | d. Emergency Information      |
| First:                                                                                                    |                             |                | Middle:                       |                                 | e. Emergency Contacts         |
| Last:                                                                                                    |                             |                | Suffix:                       |                                 | 2. PROOF OF NEW RESIDENCE     |
| Birthday:                                                                                                    |                             |                | Gender:                       | ~                               | 3. Custom Form                |
| Last:<br>Birthday:<br>Gender Identity:<br>Language: English<br>Native Language: English<br>Do you have internet access?<br>Do you have a device to access el<br>Home Phone:<br>Ext:<br>Ext: |                             | Other Name:    |                               | 4. Complete RETURNING           |                               |
| Language:                                                                                                    | English                     |                | Race:                         |                                 | UPDATE                        |
| Native Language:                                                                                                    | English                     |                |                               |                                 | Provious Step                 |
|                                                                                                    | Do you have internet        | access?        |                               |                                 |                               |
|                                                                                                    | Do you have a device        | e to access e  | Learning material?            |                                 | Close and Finish Later        |
| Home Phone:                                                                                                    |                             | Ext:           |                               |                                 |                               |
| ~                                                                                                    |                             | Ext:           |                               |                                 |                               |
| ~                                                                                                    |                             | Ext:           |                               |                                 |                               |
| School Email:                                                                                                    |                             |                | Home Email:                   |                                 |                               |
| Birth State:                                                                                                    | MO - Missouri               |                | ~                             |                                 |                               |
| Birth Country:                                                                                                    | US - United States          |                | ~                             |                                 |                               |
| Birth County:                                                                                                    |                             |                |                               |                                 |                               |
|                                                                                                    |                             |                |                               |                                 |                               |
|                                                                                                    |                             |                |                               |                                 |                               |
| Allow Public                                                                                                    | ation of Student            | 's Name        | for: ?                        |                                 |                               |
| Militan                                                                                                    | / Use: Yes 🗸                |                | Higher Ed Use                 | No v                            | Public Use: Yes V             |
| District                                                                                                    |                             |                | l l l                         |                                 |                               |
| Distric                                                                                                    | t Use: Yes V                |                | Local Use                     | Yes V                           |                               |
|                                                                                                    |                             |                |                               |                                 |                               |
|                                                                                                    |                             |                |                               |                                 |                               |

- You have the option to complete only the step you are updating, or complete the step and move on to the next step. If you do not have any changes to a step, click Complete Step xx and move to Step xx. You also have the option to Close & Finish Later.
- 5. Step 1b- Family Address All fields will be available for you to make changes, Approval will be needed to accept changes.

| Step   | 1b. Verify S       | tudent Info           | ormation: Famil      | y Address                | -                         | Undo            | INSTRUCTIONS                                 | 1 |
|--------|--------------------|-----------------------|----------------------|--------------------------|---------------------------|-----------------|----------------------------------------------|---|
| Fraud  | fulent document    | tation is any ir      | oformation provided  | by the parent or other   | entity that falsely reore | sents the       | 1. Verify Student Information                |   |
| paren  | t's place of resid | dence for sch         | ool enrollment. Who  | ever knowingly make      | s a false statement in w  | riting with the | a. Student Information                       |   |
| the se | econd degree, p    | unishable by<br>525). | law (F.S. 837.06) or | guilty of perjury by fal | se written declaration,   | a felony of the | b. Family Address                            |   |
|        |                    |                       |                      |                          |                           |                 | c. Family Information                        |   |
| Add    | dress Preview.     | Address               |                      |                          |                           |                 | d. Emergency Information                     |   |
| S      | Street Number:     |                       | Street Dir:          | Street Name:             |                           | 0               | e. Emergency Contacts                        |   |
|        | SUD:[              | ~                     | #:                   | P.O. Box:                |                           |                 | 2. PROOF OF NEW RESIDENCE                    |   |
|        | Address 2:         |                       |                      |                          |                           |                 | 3. Custom Form                               |   |
| )      | Zip Code:          | 34604                 | Plus 4:              | City/State:              | Brooksville, FL           |                 | 4. Complete RETURNING<br>STUDENT INFORMATION | ( |
|        | County:            |                       |                      |                          |                           |                 | UPDATE                                       |   |
| Mai    | ling Address       | Same as               | Address              |                          |                           |                 | Previous Step Next Step                      |   |
| S      | Street Number:     |                       | Street Dir:          | Street Name:             |                           | 0               | Close and Finish Later                       |   |
|        | SUD:               | ~                     | #:                   | P.O. Box:                |                           |                 |                                              |   |
|        | Address 2:         |                       |                      |                          |                           |                 |                                              |   |
|        | Zip Code:          |                       | Plus 4:              | City/State:              |                           |                 |                                              |   |
|        | <u> </u>           | Complete              | Step 1b Only         | Complete Step 1          | b and move to Step 1c     |                 |                                              |   |

- 6. **Step 1c Family Information -** All fields will be available for you to make changes, and the type of approval, if applicable.
  - These fields will Auto Approve changes made will automatically update your child's record.
  - a. Employer

• These fields will need Approval before your child's record is updated.

- a. Primary Phone
- b. Second Phone
- c. Third Phone
- d. <u>Relationship</u>
- e. Primary Address NOTE: You will be required to attach proof of residence
- f. Mailing Address
- g. County
- h. Custodial
- i. <u>Home Email</u>
- j. Home Language

| raudulent documen<br>arent's place of resi | tation is any information p<br>dence for school enrolime                                                        | rovided by the parent or other entity tha<br>ent. Whoever knowingly makes a false s                             | at falsely represents the<br>tatement in writing with the     | 1. Verify Student Information<br>a. Student Information |
|--------------------------------------------|----------------------------------------------------------------------------------------------------|----------------------------------------------------------------------------------------------------|---------------------------------------------------------------|---------------------------------------------------------|
| ntent to mislead a pune second degree, p   | ublic servant in the perform<br>punishable by law (F.S. 83                                                      | nance of his or her official duties, shall t<br>7.06) or guilty of perjury by false written                     | be guilty of a misdemeanor of<br>declaration, a felony of the | b. Family Address                                       |
| nira degree (F.S. 92.                      | .925).                                                                                                    |                                                                                                    |                                                               | c. Family Information                                   |
| Family Options                             |                                                                                                    |                                                                                                    |                                                               | d. Emergency Information                                |
| Student's Home L                           | anguage: English                                                                                                | Receive a Receive a Receive a Receive a Receive a Receive a Receive a Receive a Receive a Receive a Receive a R | Paper Copy of Report Card                                     | e. Emergency Contacts                                   |
| Guardian Number                            | 1                                                                                                    |                                                                                                    |                                                               | 2. PROOF OF NEW RESIDENC                                |
| Name:                                      | 1                                                                                                    | Primary Phone: 1                                                                                                | Ext:                                                          | 3. Custom Form                                          |
|                                            | Custodial                                                                                                    | Cell 🗸 I                                                                                                    | Ext:                                                          | 4. Complete RETURNING                                   |
| Relationship:                              |                                                                                                    | ~                                                                                                    | Ext:                                                          | UPDATE                                                  |
| Employer:                                  |                                                                                                    |                                                                                                    |                                                               | Provious Sten Next Sten                                 |
| Home Email:                                |                                                                                                    |                                                                                                    |                                                               |                                                         |
|                                            |                                                                                                    |                                                                                                    |                                                               | Close and Finish Later                                  |
| Guardian Number:                           | 2                                                                                                    | Cell 🗸                                                                                                    | Ext:                                                          |                                                         |
| Name:                                      | Custadial                                                                                                    | <b>~</b>                                                                                                    | Ext:                                                          |                                                         |
| Relationship                               | MOTHER                                                                                                    |                                                                                                    |                                                               |                                                         |
| Employer                                   | In section 1                                                                                                    |                                                                                                    |                                                               |                                                         |
| Home Emply                                 |                                                                                                    |                                                                                                    |                                                               |                                                         |
| nome cmail:                                | 1000 - 1000 - 1000 - 1000 - 1000 - 1000 - 1000 - 1000 - 1000 - 1000 - 1000 - 1000 - 1000 - 1000 - 1000 - 1000 - |                                                                                                    |                                                               |                                                         |
|                                            |                                                                                                    |                                                                                                    |                                                               |                                                         |
|                                            | Complete Step to Op                                                                                             | Complete Step 1c and may                                                                                        | in to Stop to                                                 |                                                         |

- 7. Step 1d Emergency Information These fields are available for you to make changes and will be Auto Approved changes made will automatically update your child's record.
  - a. Physician
  - b. Dentist
  - c. <u>Hospital</u>
  - d. Insurance
  - e. Policy

| Step 1d. Verify Student Information: Emergency Information                                                                                |                                                                                                    |                 | INSTRUCTIONS                                           |
|----------------------------------------------------------------------------------------------------|----------------------------------------------------------------------------------------------------|-----------------|--------------------------------------------------------|
| (Required)                                                                                                    |                                                                                                    |                 | 1. Verify Student Information                          |
| Fraudulent documentation is any informati<br>parent's place of residence for school enror<br>intent to mislead a public servant in the pe | Fraudulent documentation is any information provided by the parent of other entity that taisely represents the<br>parent's place of residence for school enrollment. Whoever knowingly makes a false statement in writing with the<br>intent to mislead a public servant in the performance of his or her official duties, shall be guilty of a misdemeanor of |                 |                                                        |
| the second degree, punishable by law (F.S.                                                                                                | 5. 837.06) or guilty of perjury by false written declaration, a                                                                                                    | a felony of the | b. Family Address                                      |
| uniu degree (r.s. 52.525).                                                                                                    |                                                                                                    |                 | c. Family Information                                  |
| Critical Alert Information                                                                                                    | Last Name, First                                                                                                    |                 | d. Emergency Information                               |
|                                                                                                    | Physician:                                                                                                    |                 | e. Emergency Contacts                                  |
|                                                                                                    | Dentist:                                                                                                    |                 | 2 PROOF OF NEW RESIDENCE                               |
|                                                                                                    | Hospital:                                                                                                    |                 | 2. Custom Form                                         |
|                                                                                                    | Insurance:                                                                                                    |                 |                                                        |
|                                                                                                    | Policy:                                                                                                    |                 | 4. Complete RETURNING<br>STUDENT INFORMATION<br>UPDATE |
|                                                                                                    |                                                                                                    |                 |                                                        |
| Complete Step 10                                                                                                    | d Only Complete Step 1d and move to Step 1e                                                                                                    |                 | Previous Step Next Step                                |
|                                                                                                    |                                                                                                    |                 | Close and Finish Later                                 |

8. Step 1e – Emergency Contacts - All fields will be available for you to make changes and all changes will be Auto Approved – changes made will automatically update your child's record.

- You can also <u>Add Emergency Contacts</u> (maximum 5 contacts), and they will be **Auto Approved – changes made will automatically update your child's record.**
- You can <u>Change Emergency Contact Order</u> who you want called 1<sup>st</sup>, 2<sup>nd</sup>, etc.
- <u>Delete Emergency Contact</u> You cannot delete the other parent unless you supply a court document stating the other parent cannot have contact/access to your child. All requests to Delete Emergency Contact are set as Approval needed before change request is updated on your child's record.

| lequired)                                            | internet anongoiney contacts                               | Condo                            | 1 Varify Student Information |
|------------------------------------------------------|------------------------------------------------------------|----------------------------------|------------------------------|
| audulent documentation is an                         | y information provided by the parent or other entity the   | at falsely represents the parent | s                            |
| slead a public servant in the                        | performance of his or her official duties, shall be guilty | of a misdemeanor of the          | a. Student Information       |
| cond degree, punishable by la<br>gree (F.S. 92.525). | aw (F.S. 837.06) or guilty of perjury by false written de  | claration, a felony of the third | b. Family Address            |
|                                                      |                                                            | Start Francisco Contrat Ontar    | c. Family Information        |
|                                                      | Add Emergency Contact                                      | nange Emergency Contact Order    | d. Emergency Information     |
| Contact Number: 1                                    |                                                            | Delete this Emergency Contac     | e. Emergency Contacts        |
| First:                                               | Primary Phone:                                             | Ext:                             | 2. PROOF OF NEW RESIDENC     |
| Middle                                               | Cell V                                                     | Ext:                             | 3 Custom Form                |
| Lest.                                                |                                                            | Ext:                             | 4. Complete RETURNING        |
| Last                                                 | Pick Up: Yes V                                             |                                  | STUDENT INFORMATION          |
| Relationship: MOTHER                                 |                                                            |                                  | UPDATE                       |
| omment:                                              |                                                            |                                  | Previous Step Next Step      |
|                                                      |                                                            |                                  | (Clean and Finish Later)     |
|                                                      |                                                            | h                                | Close and Finish Later       |
|                                                      |                                                            | Delete this Emergency Contac     |                              |
| Contact Number: 2                                    | Drimon, Dhono,                                             | Delete this Emergency Contac     | 7                            |
| First:                                               | Finnary Filone.                                            | EAL                              |                              |
| Middle:                                              | Cell V                                                     | Ext:                             |                              |
| Last:                                                |                                                            | Ext:                             |                              |
| Polationshin: EATHER                                 | Pick Up: Yes 🗸                                             |                                  |                              |
| Relationship: FATHER                                 |                                                            |                                  |                              |

- 9. Step 2 VERIFY ETHNICITY/RACE
  - Changes you wish to make to this area will require **Approval** before your child's record is updated.

## 10. Step 3 – ATTACHMENTS - PROOF OF NEW RESIDENCE

- If you are changing your residence address, you will be required to upload one of the required documents listed below:
  - Current Electric or Water bill in your name and new address; or
  - Rent receipt, Mortgage Agreement, in your name and new address, or copy of Lease with the name of the lessor and contact information; or

• Home purchase contract that includes a specified or tentative closing date. A record of sale must be provided within 30 days after the closing date.

| Step 2. PROOF OF NEW RESIDENCE (Optional)                                                                                                    | INSTRUCTIONS                                           |  |
|----------------------------------------------------------------------------------------------------|--------------------------------------------------------|--|
| One of the following must be provided in the name of the person registering the child:                                                               | 1. Verify Student Information                          |  |
| Current Electric or Water bill; or                                                                                                    | a. Student Information                                 |  |
| Rent receipt, Mortgage Agreement, or copy of Lease with the name of the lessor and contact information; or                                           | b. Family Address                                      |  |
| Home purchase contract that includes a specified or tentative closing date. A record of sale must be provided within 30 days after the closing date. | c. Family Information                                  |  |
|                                                                                                    | d. Emergency Information                               |  |
| Proof New Residency : Choose File No file chosen                                                                                                    | e. Emergency Contacts                                  |  |
| Complete Step 2 Only Complete Step 2 and move to Step 3                                                                                              | 2. PROOF OF NEW RESIDENCE                              |  |
|                                                                                                    | 3. Custom Form                                         |  |
|                                                                                                    | 4. Complete RETURNING<br>STUDENT INFORMATION<br>UPDATE |  |
|                                                                                                    | Previous Step Next Step                                |  |
|                                                                                                    | Close and Finish Later                                 |  |

 Step 4 – Custom Form – This step will include applicable forms required for each student for you to complete. Below is an example of the FA - Health Service Consent Form and FA - Parent & Student Acknowledgement Form. Additional forms may be included for required completion.

|      | 23-24                                                                                                    |
|------|----------------------------------------------------------------------------------------------------|
| Stud | ent's School Desc SUNCOAST ELEMENTARY SCHOOL                                                                                                    |
| Date | : 06/15/23                                                                                                    |
| Pare | nt's Name:                                                                                                    |
| Pare | nt's Contact Number:                                                                                                    |
| •    | Per State Statute, parental consent is required for the healthcare services listed below. If you agree to allow your student to receive all or any of these services below if/when they are needed, please check the appropriate boxes in each section. |
| •    | Emergency services will be provided to all students according to the standards found in the Florida Emergency Guidelines for Schools https://www.floridahealth.gov/programs-and-services/childrens-health/school-health/reports-information.html.       |
| •    | This consent will remain in effect for <b>one school year</b> or you may indicate in writing that you wish to rescind this consent for school health services. As required by law, a new consent form is needed every school year.                      |
| •    | Separate parent/guardian authorizations will be required for the school clinic staff or school staff to administer daily or as needed prescribed or over-the-counter medications, conduct medical procedures or provide medical treatment.              |
|      | Healthcare Services: Please check the box below to consent or opt-out of ALL school-based healthcare services for<br>your student.                                                                                                    |
|      | I OPT-OUT of ALL school-based healthcare services as listed below.                                                                                                    |
|      | I consent to ALL school-based healthcare services as listed below.                                                                                                    |
|      | Or, if you do not consent or opt-out to ALL, please check the boxes below to consent or opt-out to the individual                                                                                                    |

| Services                                                                                                    | Opt-In | Opt-Out |
|----------------------------------------------------------------------------------------------------|--------|---------|
| Care and treatment for illness and/or injury                                                                                                    |        |         |
| Head lice check – if symptoms are evident                                                                                                    |        |         |
| Skin check for rashes – exposed areas and limbs only                                                                                                  |        |         |
| Vision screening (grades KG, 1, 3, 6 only) – will be performed as indicated or performed on any new KG-5 <sup>th</sup> student entering the district. |        |         |
| Hearing screening (grades KG, 1, 6 only) - will be performed as indicated or performed on any new KG-5 <sup>th</sup> student entering the district.   |        |         |
| Height/Weight/BMI screening (grades 1, 3, 6 only)                                                                                                    |        |         |
| Scoliosis screening (grade 6 only)                                                                                                    |        |         |

#### PARENT AND STUDENT ACKNOWLEDGEMENT 23-24

Student Code of Conduct is available on-line at hernandoschools.org

This Student Code of Conduct has been written so students and family members know what behavior is expected and prohibited at school or at school activities. It is helpful if parents are aware of school rules so they can help support them from home. Failure to return this acknowledgement will not relieve a student or the parent(s) from the responsibility for knowledge of the contents of the Student Code of Conduct.

I have read/viewed on-line and acknowledge:

- → Bullying/Harassment/Teen Dating Violence Policy & Procedures (Appendix A)
- → Bus Expectations (Appendix B)
- → Dress Code Policy (Appendix C)
- → Annual notification of Family Educational Rights and Privacy Acts (FERPA) (Appendix D)
- → Network/Internet acceptable use agreement (Appendix E)
- → Opt Out Pledge of Allegiance (F)
- → Participation in Interscholastic and Intrascholastic Extracurricular Activities (Appendix G)
- → Student Code of Conduct

| I acknowledge and agree.                       |                | 06/15/23 |  |
|------------------------------------------------|----------------|----------|--|
| Parent(s)/Guardian(s)                          |                | Date     |  |
| □ I acknowledge and agree.                     |                | 06/15/23 |  |
| Student Acknowledgement                        |                | Date     |  |
|                                                | /              | 05       |  |
| Student's Name                                 | / Student ID # | Grade    |  |
|                                                |                |          |  |
| I request a copy of the Student Code of Conduc | t in Spanish 🛛 |          |  |

### 12. Step 5 – Complete RETURNING STUDENT INFORMATION UPDATE

- You will get a screen letting you know if you have completed all areas. <u>Each step</u> must have a green check mark. You will not be able to submit any changes until all areas are completed.
- This example shows a green check mark next to each step indicating completion. This parent would then click **Complete Student Online Information Update** to

submit their changes. Remember, even if you have no changes to a step, you must make sure to mark it complete so it applies the green check mark.

Instructions

- 1. Verify Student Information Completed 06/15/2023 12:48pm √a. Student Information ✓ b. Family Address ✓c. Family Information √d. Emergency Information ✓e. Emergency Contacts 2. Verify Ethnicity/Race Completed 06/12/2023 8:58am 3. Attachments Completed 06/15/2023 12:48pm 4. Health Service Consent Completed 06/12/2023 8:59am 5. Complete Student Online Information Update
- This example shows that Step 1 and Step 2 were skipped. Step 3 is a required • step which shows was not completed. This parent would not be able to submit their changes until all steps have the green check mark.

# Step 4. Complete RETURNING STUDENT INFORMATION UPDATE (Required)

By completing RETURNING STUDENT INFORMATION UPDATE, you are confirming that the Steps below have been finished.

Are you sure you want to complete RETURNING STUDENT INFORMATION UPDATE for Idris?

## Review RETURNING STUDENT INFORMATION UPDATE Steps

| Step 1)      | Verify Student Information |                                                | skipped |
|--------------|----------------------------|------------------------------------------------|---------|
| No Requested | Changes exist for Step     | 1.                                             |         |
| Step 2)      | PROOF OF NEW RESIDENCE     |                                                | skipped |
| Guardian Nam | ne:                        | Guardian Address:                              |         |
|              |                            | Submit RETURNING STUDENT<br>INFORMATION UPDATE |         |

If all steps have a green check mark and you have clicked the Submit button, the ۲

following message will be received to show all applicable steps were completed and your changes were submitted to the school Registrar:

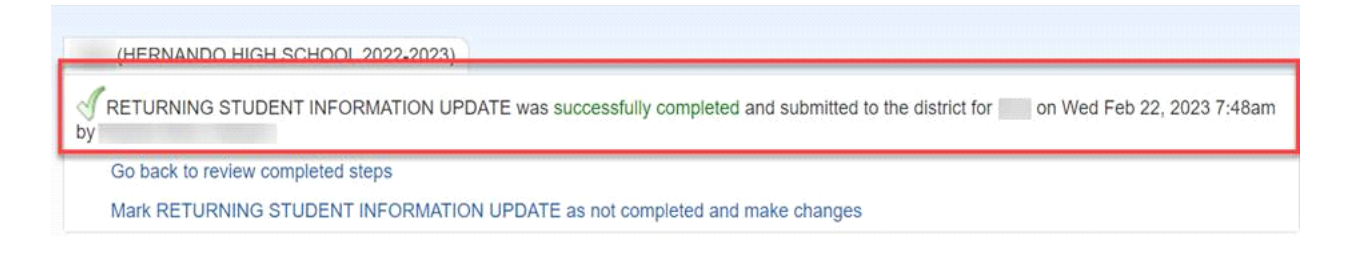

You will receive a notification in Family Access for any submitted changes that were not approved (denied) by the school and the reason why your change request was denied.